### RETTLEIING – SØKNAD OM SFO-PLASS

Opningstida til SFO er 07.30 – 08.30 og 13.00 til 16.30 og følgjer elles skulen sine feriar.

For meir utfyllande informasjon, les vedtektene som de finn på skulens heimeside.

Når ein søkjer SFO plass, har ein 4 alternativ. Dei ulike alternativa blir bestemt ut frå talet på timar dei aktuelle dagane ein søkjer plass for.

LES RETTLEIINGA GODT FOR Å KUNNE VELJE RIKTIG ALTERNATIV OG DERETTER OPPGI KVA DAGAR OG TIDSPUNKT DE SØKJER PLASS.

SLIK TELLER DE TIMAR: Alle morgonøkter teller 1 time. For 1. og 2. klasse teller kvar ettermiddag 3,5 time. For 3. og 4. klasse teller tysdag og onsdag ettermiddag 3,5 time, andre ettermiddagar teller 2 timar.

EKS.1: Elev i 1. klasse som har: Onsdag og torsdag ettermiddag får til samen 7 timar, som er alt. 1.

EKS. 2: Elev i 3. klasse som har: Måndag og onsdag morgon (2 t) og måndag, tysdag og torsdag ettermiddag (7,5 t) får til samen 9,5 t, som er alt. 2.

I tekstboksen i søknadsskjemaet skriv de inn dei dagane de ønskjer plass og i tillegg om det er morgon og/eller ettermiddag de treng plass.

EKS.: Måndag: morgon + ettermiddag Tirsdag: ettermiddag Onsdag: ettermiddag Torsdag: morgon + ettermiddag Fredag: ettermiddag

Om de vil ha morgon og ettermiddag alle dagar, kan de skrive FULL PLASS.

#### Logg deg no inn via linken på heimesida til kommunen.

#### eller med denne linken Visma Flyt Skole - pålogging

Pålogginga må foregå med IDPORTEN.

Sida du no kjem til, er foreldresida i Visma Flyt Skole.

# Har barnet du vil søkje plass for i 2022/2023 SFO-plass inneverande skuleår, gjer du slik:

I ruta under navnet på barnet, trykker du på «Si opp/ endre plass»

Deretter trykker du «**Meld på SFO**». Neste trinn er å legge inn **startdato**, dette må vere **01.08.2022** om du ynskjer SFO-plass frå 1. skuledag og skal få halv betaling i august. Så må du velge eit av dei 4 alternativa, og til slutt skrive kva for dagar de søkjer plass og vidare spesifisere om det er morgon og/eller ettermiddag de ynskjer.

Siste trinn er å trykke «Send» nede i høgre hjørnet.

# Viss barnet du vil søkje plass for i 2022/2023 ikkje har SFO-plass inneverande skuleår, gjer du slik:

I ruta under navnet på barnet trykker du på «**Meld på SFO**» og deretter «**Nytt opphald**» Neste trinn er å velje **startdato**, her legg de inn **01.08.22** for plass frå skulestart og halv betaling i august.

Så kjem val av alternativ:

| Alt. 1 | 0-7 timar   | 1 675 kroner per mnd. |
|--------|-------------|-----------------------|
| Alt. 2 | 8-11 timar  | 2 375 kroner per mnd  |
| Alt. 3 | 12-16 timar | 2 650 kroner per mnd  |
| Alt. 4 | 17-23 timar | 2 850 kroner per mnd  |

Til slutt treng me ein oversikt over dagar de søkjer plass og om de ynskjer morgon og /eller ettermiddag. Dette skriv de inn i tekstboksen i skjemaet.

Siste trinn er å trykke «Send» nede i høgre hjørnet.

Dersom telefonnummer/epost er registrert vil de straks motta ei melding om at søknaden registrert.

Treng du hjelp med søkinga ta kontakt med skulen på tlf. 32029240